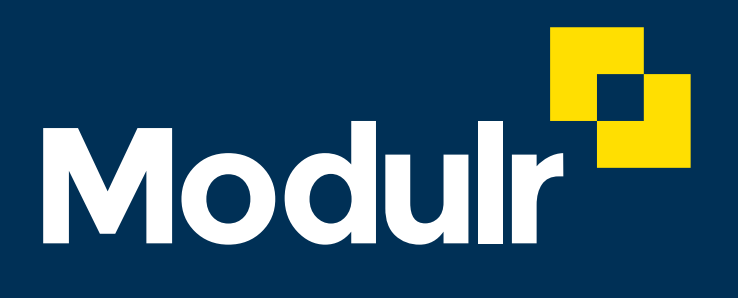

**GUIDE DOCUMENTATION** 

# Getting started

A guide for Accountants setting up their Modulr Dashboard access

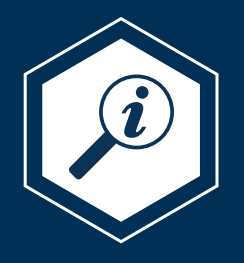

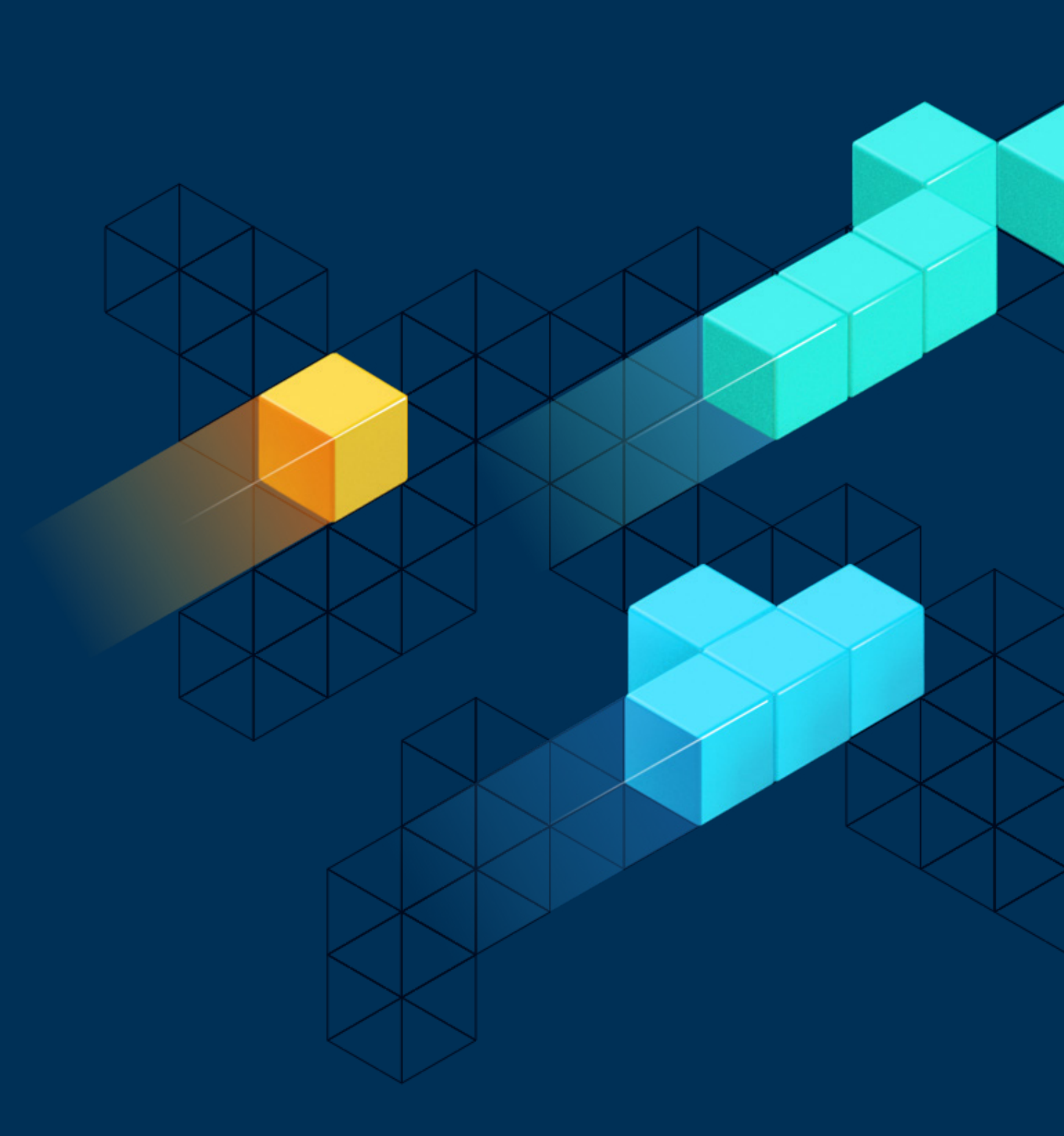

### Contents

This guide explains how to get signed in and set up on the Modulr Accountant's Platform.

### Before you start

#### Authy authentication app

It's a good idea to download, install and register the '**Authy**' authentication app from your app store **before** you begin setting up your access.

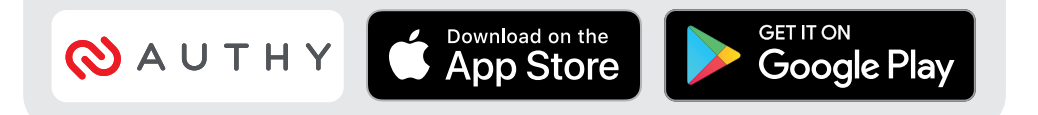

Types of access .....

#### Accountant Dashboard access

| Setting up         |  |
|--------------------|--|
| The dashboard view |  |
| Your Clients       |  |
| Notifications      |  |
| Available features |  |

#### Accountant as a Client access

| Setting up         |  |
|--------------------|--|
| Landing view       |  |
| Available features |  |

#### Your own accounts in the Dashboard view

Linking your own accounts to your Dashboar Viewing your own accounts in the Dashboar

#### **Your clients**

How your clients link to you .....

| • | • | • | • | •  | •  | •  | • | • | • | • | • | • | • | • | • | • | • | • | • | 3 |
|---|---|---|---|----|----|----|---|---|---|---|---|---|---|---|---|---|---|---|---|---|
|   |   |   |   |    |    |    |   |   |   |   |   |   |   |   |   |   |   |   |   |   |
| • | • | • | • | •  | •  | •  | • | • | • | • | • | • | • | • | • | • | • | • | • | 4 |
| • | • | • | • | •  | •  | •  | • | • | • | • | • | • | • | • | • | • | • | • | • | 6 |
| • | • | • | • | •  | •  | •  | • | • | • | • | • | • | • | • | • | • | • | • | • | 7 |
| • | • | • | • | •  | •  | •  | • | • | • | • | • | • | • | • | • | • | • | • | • | 8 |
| • | • | • | • | •  | •  | •  | • | • | • | • | • | • | • | • | • | • | • |   | 1 | 2 |
|   |   |   |   |    |    |    |   |   |   |   |   |   |   |   |   |   |   |   |   |   |
|   |   |   |   |    |    |    |   |   |   |   |   |   |   |   |   |   |   |   |   |   |
| • | • | • | • | •  | •  | •  | • | • | • | • | • | • | • | • | • | • | • |   | 1 | 3 |
| • | • | • | • | •  | •  | •  | • | • | • | • | • | • | • | • | • | • | • |   | 1 | 4 |
| • | • | • | • | •  | •  | •  | • | • | • | • | • | • | • | • | • | • | • |   | 1 | 5 |
|   |   |   |   |    |    |    |   |   |   |   |   |   |   |   |   |   |   |   |   |   |
|   |   |   |   |    |    |    |   |   |   |   |   |   |   |   |   |   |   |   |   |   |
| ľ | 6 | 1 | 9 | 10 | 20 | 2( | e | S | S |   | • | • | • | • | • | • | • |   | 1 | 6 |
| 6 | d |   | • | •  | •  | •  | • | • | • | • | • | • | • | • | • | • | • |   | 2 | 0 |
|   |   |   |   |    |    |    |   |   |   |   |   |   |   |   |   |   |   |   |   |   |

| • | • | • | • | • | • | • | • | • | • | • | • | • | • | • | • | • | 21 |
|---|---|---|---|---|---|---|---|---|---|---|---|---|---|---|---|---|----|
|   |   |   |   |   |   |   |   |   |   |   |   |   |   |   |   |   |    |

### Types of access

# There can be two different types of view if you are an accountant.

### **Accountant Dashboard**

With your Accountant Dashboard access, you'll be able to view and manage all your clients' accounts. Your clients will need to link to **you** when they get set up – using your Delegate reference number (pg 13) in order for their accounts to appear on your dashboard.

The Accountant Dashboard access shows a dashboard when you first sign in. If you have accounts of your own as a client, you can also manage them in this view once you've linked them.

#### Accountant as a Client

If you also have Modulr access as a Client, where you manage your own accounts, you can set things up so that you can see these accounts in your *Accountant Dashboard* access view in the same way you would see your Clients.

Set up your Accountant Dashboard access first (pgs 4-6). The next step is to link your own accounts to your Accountant Dashboard access, so you can view and manage them alongside your clients, all with one sign in (pgs 13-15).

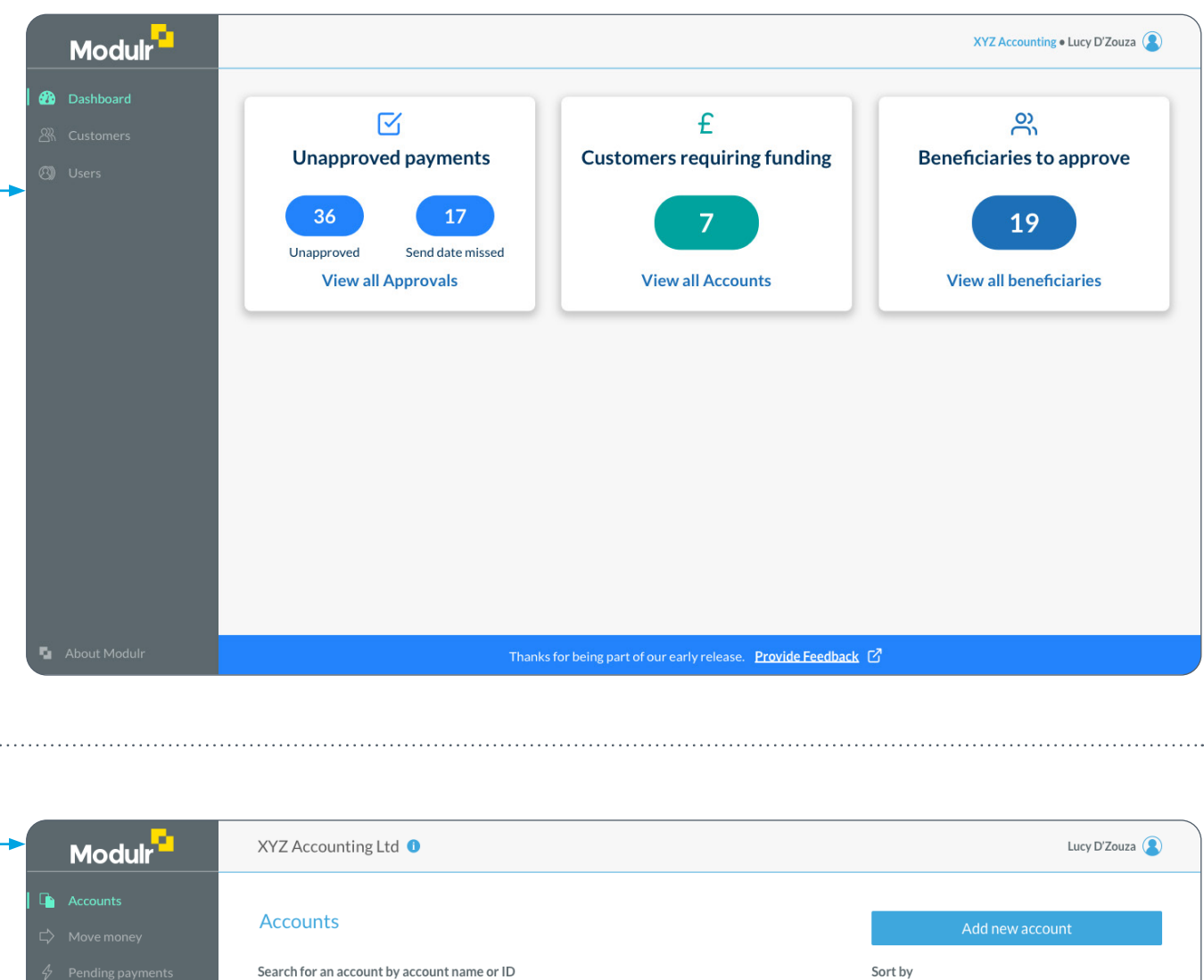

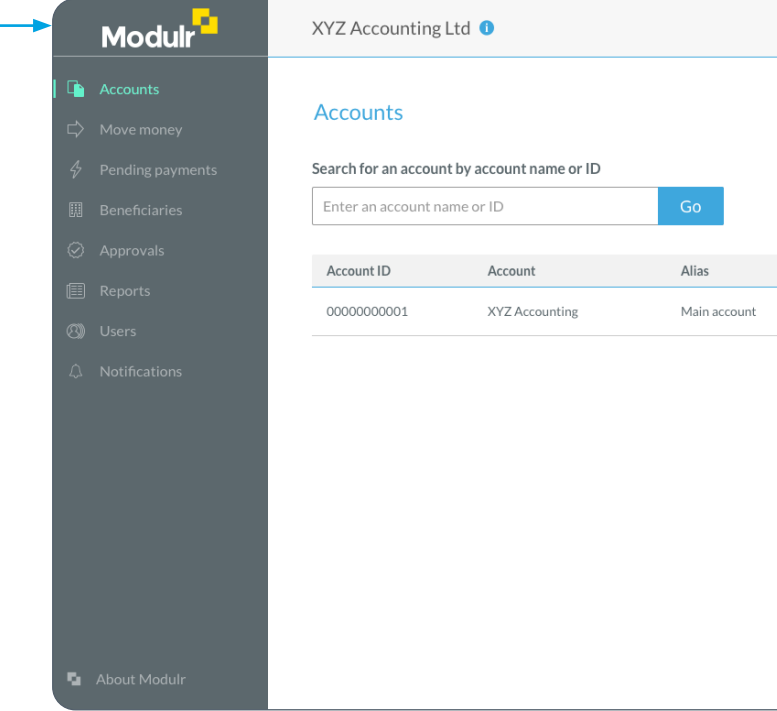

|                     |               | Add new acco | ount    |
|---------------------|---------------|--------------|---------|
|                     | Sort by       |              |         |
|                     | Account ID (; | z-a)         | •       |
| Identifier          |               | Currency     | Balance |
| 12-34-56 / 12345678 |               | GBP          | 0.00    |
|                     |               |              |         |
|                     |               |              |         |
|                     |               |              |         |
|                     |               |              |         |
|                     |               |              |         |
|                     |               |              |         |

### Setting up your access

You'll receive a 'welcome' email from us which will direct you into the portal in order to set up your access.

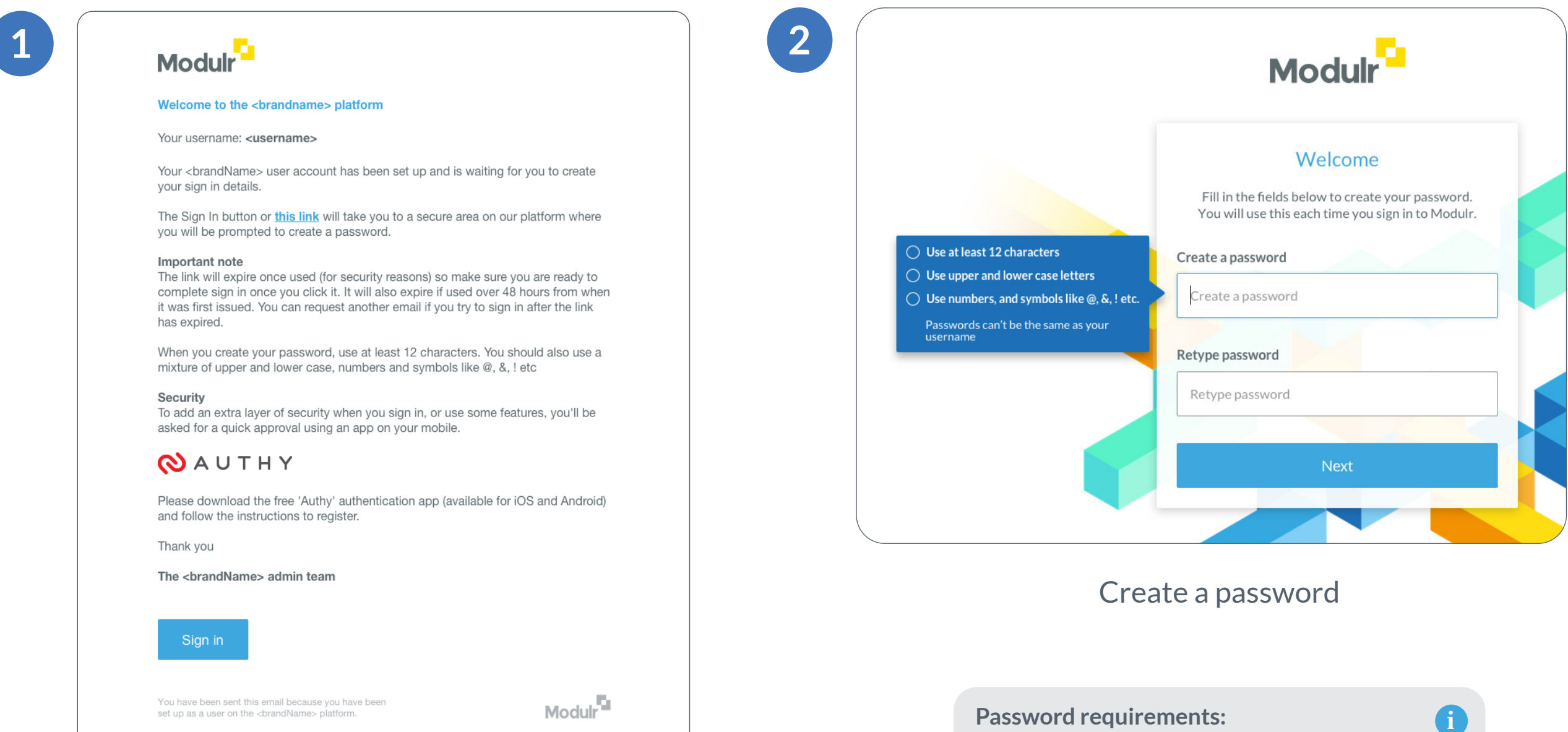

Welcome email.

Select 'Sign in'

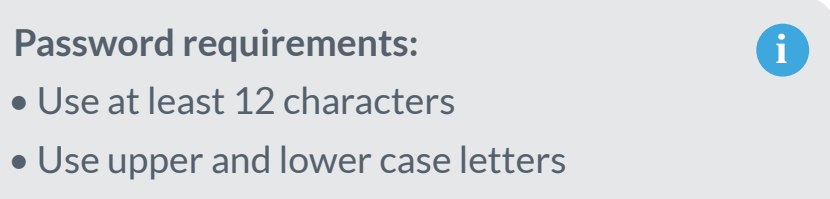

4

• Use numbers, and symbols, like @, &, ! etc • Passwords can't be the same as your username.

• Use at least 12 characters

## Setting up Authy and signing in

You'll then need to set up the 'Authy' authentication app using your phone, and then sign in to the portal.

i

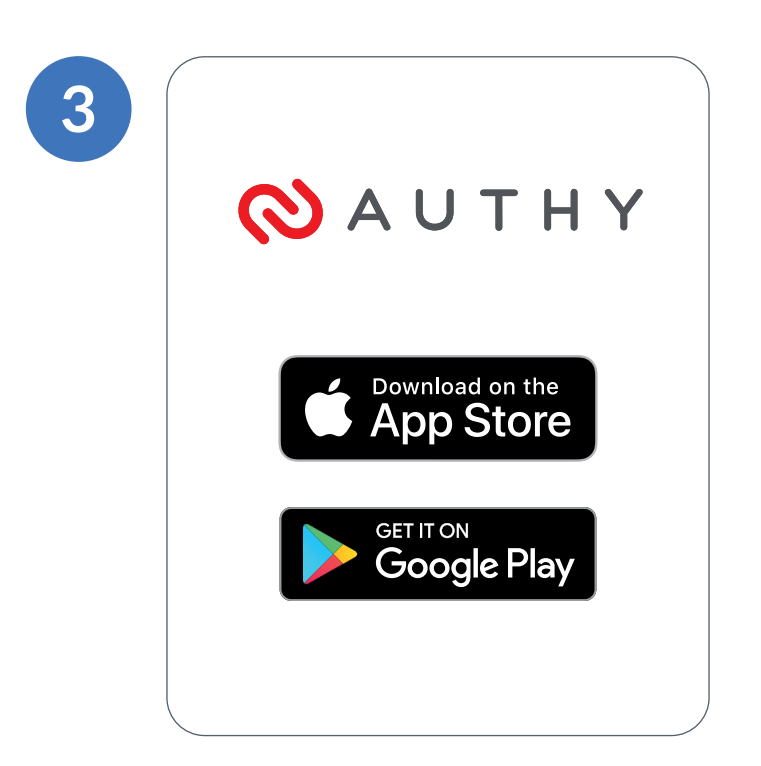

Download and register in the 'Authy' app (available for iOS and Android)

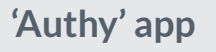

Authy is an authentication app we use in conjunction with the Modulr platform to ensure tighter security when signing in and performing certain actions around the portal.

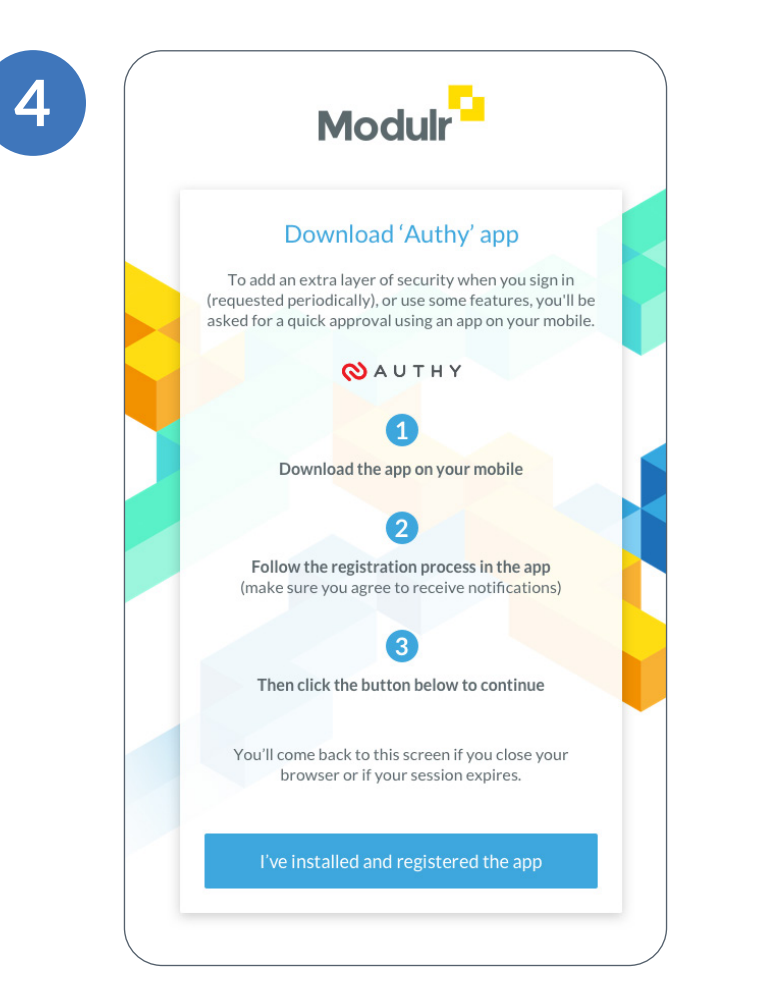

Follow the steps to set up Authy in the Modulr platform

> Select 'I've installed and registerd the app'

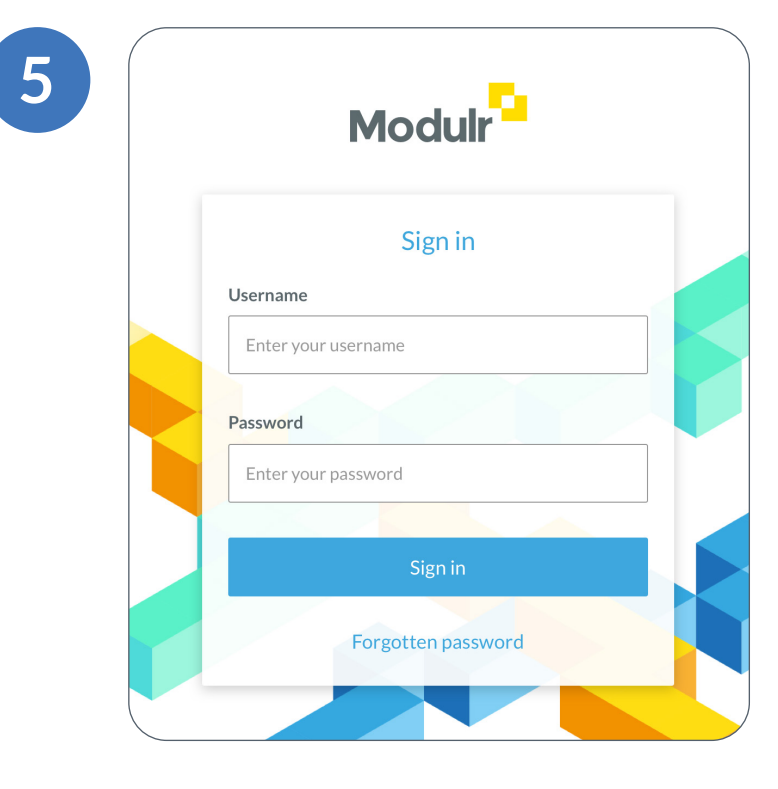

### After the Authy setup, sign in with the password you created in step 2

5

Then select 'Sign in'

### Accountant Dashboard access: The dashboard view

After signing in, you'll land on the dashboard in the Modulr portal.

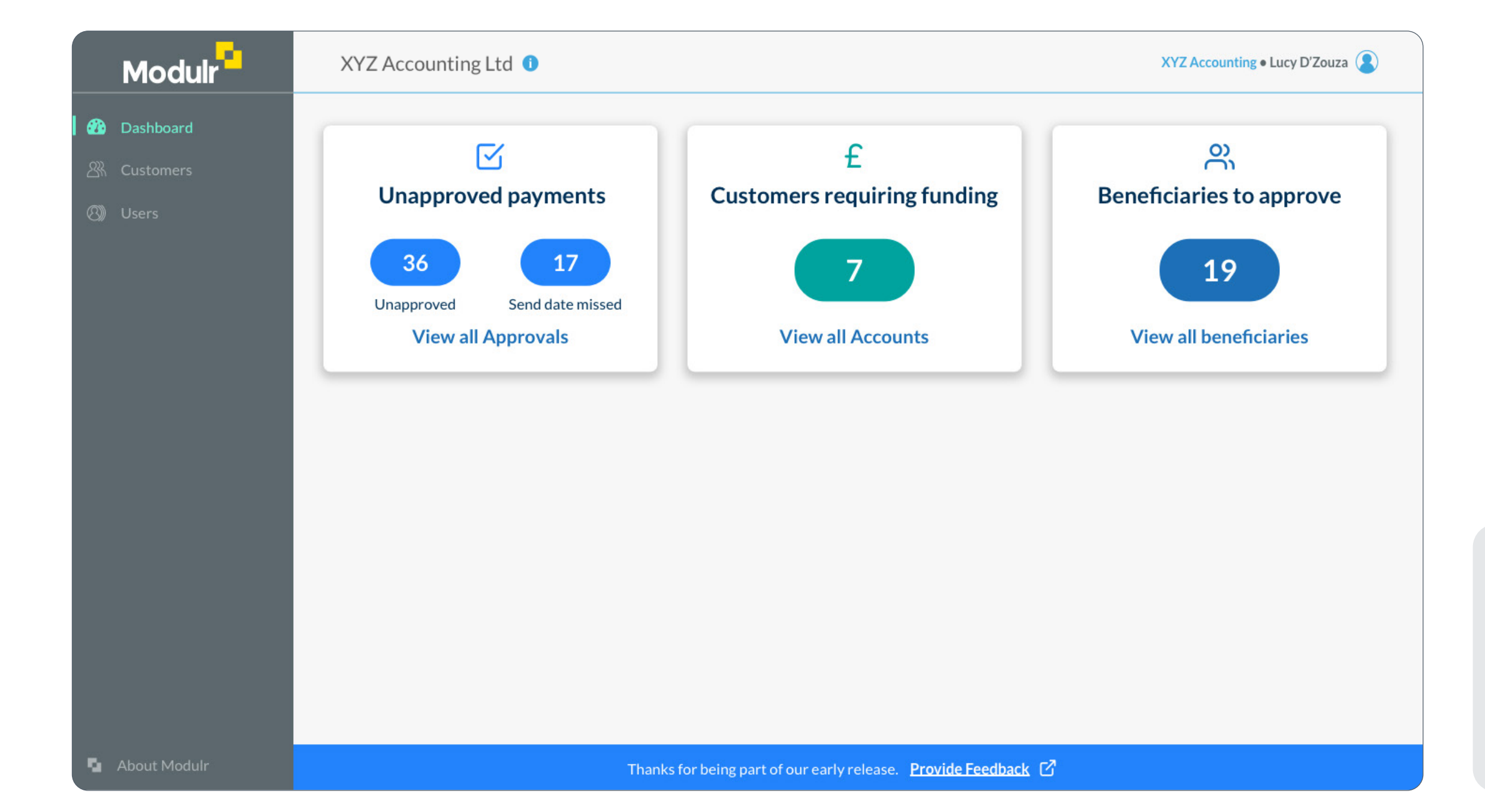

#### Coming soon

The dashboard view you'll see is a work in progress. We have plans to incrementally add more features as we progress through our development roadmap.

í

### **Accountant Dashboard:** Your clients

Your clients use their access to link to you, once they've done that, you'll see them in your 'Customer's list.

When your clients link to you Your clients will need your **Delegate Reference** Number – see page 13.

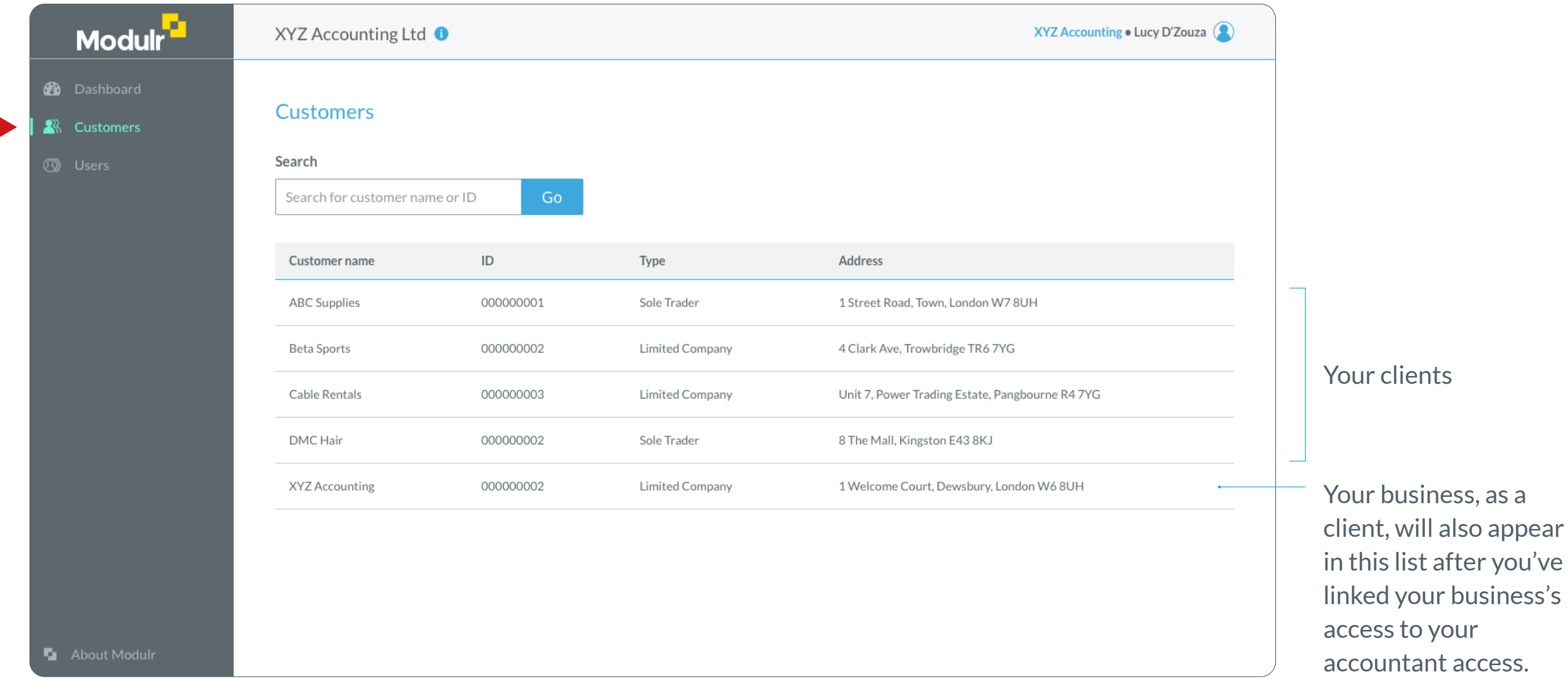

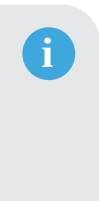

## Notifications from your clients' accounts

Go to the Notifications setup screen when a Customer is selected to manage various email notifications about activity on their accounts.

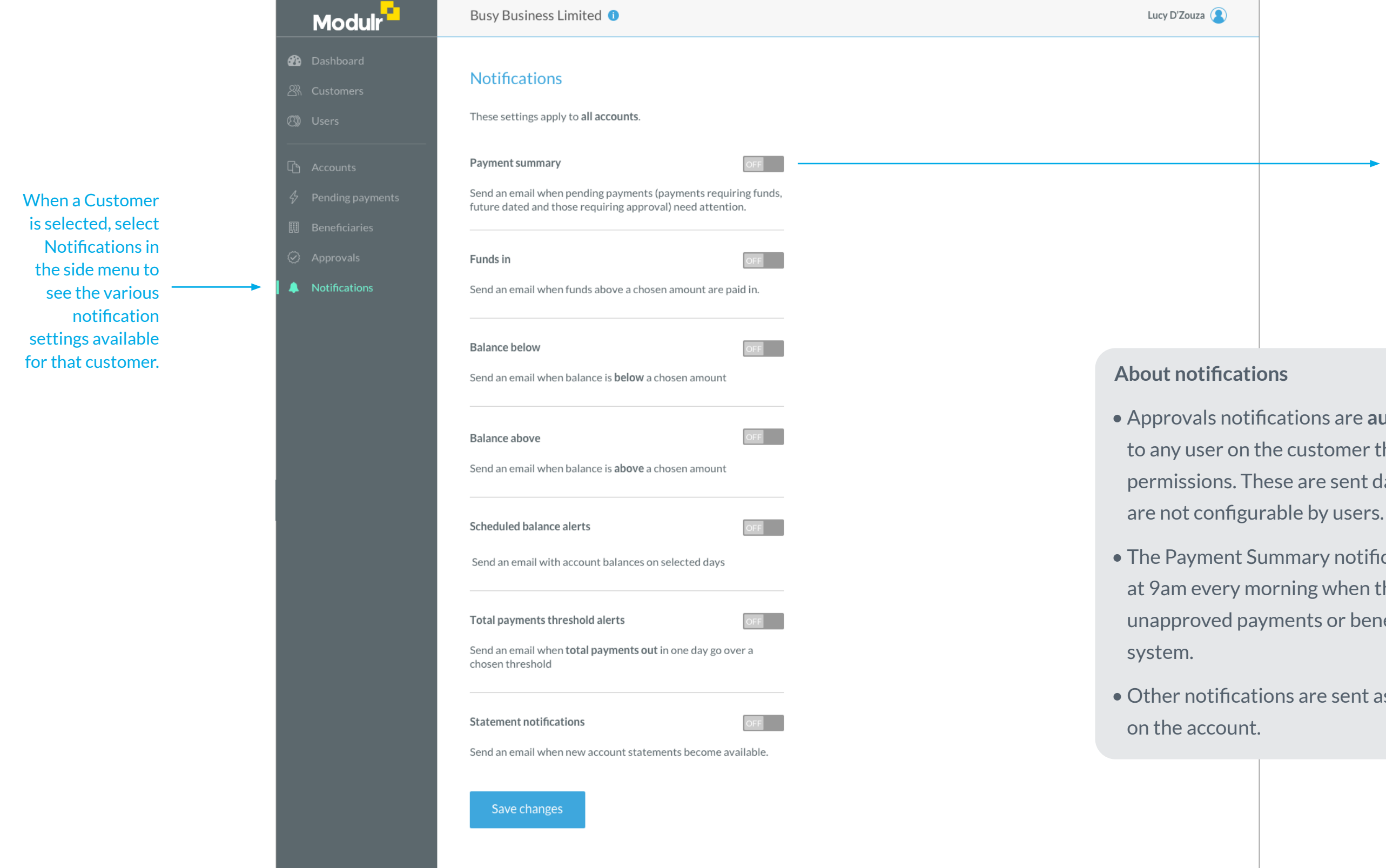

#### Notifications are individually turned on and off

The default is all OFF (except Approvals notifications)

#### I

• Approvals notifications are automatically sent to any user on the customer that has Approval permissions. These are sent daily at 9am and

• The Payment Summary notification is sent at 9am every morning when there are active unapproved payments or beneficiaries in the

• Other notifications are sent as events happen

## Notifications recipients

Switch on each notification individually and enter email addresses for the recipients of that customers' notifications.

|            | Modulr                       | Busy Business Limited 1                                                                                                    | Lucy D'Zouza 🙎 |
|------------|------------------------------|----------------------------------------------------------------------------------------------------|----------------|
| <b>8</b> 2 | Dashboard<br>Customers       | Notifications                                                                                                    |                |
|            | Users                        | These settings apply to all accounts.                                                                                                    |                |
|            | Accounts<br>Pending payments | Send an email when pending payments (payments requiring funds, future dated and those requiring approval) need attention.                                                                                                    |                |
| ©<br>•     | Approvals Notifications      | Send notification to Enter email address(es) separated by commas                                                                                                    |                |
| l          |                              | Funds in     Image: Comparison of the second second s |                |
| I          |                              | Send notification to Enter email address(es) separated by commas                                                                                                    |                |
| I          |                              | Balance below     Image: Comparison of the second second sec |                |
|            |                              | Send notification to Enter email address(es) separated by commas                                                                                                    |                |
|            |                              | Balance above     ON       Send an email when balance is above a chosen amount                                                                                                    |                |

### Switch the notification on to reveal the settings

9

Enter email addresses of whoever needs to receive the notification email

ON/OFF is the same for all users of this customer, but individual email addresses can be added/removed.

Email addresses don't have to be Modulr users but obviously they won't be able to sign in from the link in the email.

### Notifications – Scheduled Balance Alert

The Scheduled Balance Alert can be configured with a time slot and a day to receive the notification.

| Enter email address(es) separated by commas                                        |  |
|------------------------------------------------------------------------------------|--|
|                                                                                    |  |
| Scheduled balance alerts                                                           |  |
| Send an email with account balances on selected days                               |  |
| Send balance am pm                                                                 |  |
| Which day(s) should the alerts be sent?                                            |  |
| M T W Th F Sa Su                                                                   |  |
| Toggle on and off the times and days you want the emails to send                   |  |
| Will send emails: EVERY DAY between 5am-11am.                                      |  |
| Send notification to                                                               |  |
| Enter email address(es) separated by commas                                        |  |
|                                                                                    |  |
| Total payments threshold alerts                                                    |  |
| Send an email when <b>total payments out</b> in one day go over a chosen threshold |  |
| Enter threshold                                                                    |  |
| Send notification to                                                               |  |
|                                                                                    |  |
| Enter email address(es) separated by commas                                        |  |
| Statement notifications                                                            |  |
| Send an email when new account statements become available                         |  |
|                                                                                    |  |
| Send notification to                                                               |  |
| Enter email address(es) separated by commas                                        |  |
|                                                                                    |  |
| Save changes                                                                       |  |
|                                                                                    |  |

For Scheduled balance alerts, users can choose when the emails are sent

## Notifications details

A summary of each notification's content and when they are sent

| Email name              | Description                                                                                   | Contains                                                                                                    | When sent                                                                                         |
|-------------------------|-----------------------------------------------------------------------------------------------|----------------------------------------------------------------------------------------------------|---------------------------------------------------------------------------------------------------|
| Payment summary         | Summary of Pending Payments across all accounts                                               | <ul> <li>Summary of numbers of pending payments and their value</li> <li>Date/time when email is sent</li> <li>Number that are waiting for funds + value</li> <li>Number that are future dated (for tomorrow) + value</li> <li>Are due to expire tomorrow</li> </ul> | Sent each morning at<br>Sent day before future<br>Sent day before paym                            |
| Approvals               | Summary of payments and beneficiaries that require approval                                   | <ul> <li>Customer name</li> <li>Date and time</li> <li>Number of payments awaiting approval + value</li> <li>Number of beneficiaries awaiting approval</li> </ul>                                                                                                    | Whenever there are a<br>Sent at 9am each day<br>Automatically sent – o<br>rights (can't add other |
| Pay in                  | Receive a notification when a payment above a user-defined amount is received into an account | <ul> <li>Customer name</li> <li>Account alias(s)</li> <li>Amount paid in</li> <li>Reference(s)</li> </ul>                                                                                                    | On event<br>When an account rece<br>amount                                                        |
| Balance below           | Receive an email when a balance falls below a user-defined amount                             | <ul> <li>Customer name</li> <li>Account alias(es)</li> <li>Balance(s)</li> <li>Date and time</li> </ul>                                                                                                    | On event<br>When an account's ba                                                                  |
| Balance above           | Receive an email when a balance goes above a user-defined amount                              | <ul> <li>Customer name</li> <li>Account alias(es)</li> <li>Balance(s)</li> <li>Date and time</li> </ul>                                                                                                    | On event<br>When an account's ba                                                                  |
| Scheduled balance alert | Receive an email containing account balances<br>on user-selected day(s)                       | <ul> <li>Customer name</li> <li>Account alias(es)</li> <li>Account ID(s)</li> <li>Balance</li> </ul>                                                                                                    | Scheduled by user                                                                                 |
| Statement notifications | Receive an email when a new statement is downloadable                                         | <ul> <li>Customer name</li> <li>Number of accounts statements are available for</li> </ul>                                                                                                    | On event<br>Sent when statement                                                                   |

9am if accounts have items pending re dated payments are due to send nents that are due to expire

approvals outstanding.

only sent to users with admin+approver r email addresses)

eives a pay-in above the user-defined

alance falls below the user-defined amount

alance goes above the user-defined amount

t is available at the beginning of each month.

### Accountant Dashboard access: Available features

# This is a summary of the features available with your Accountant Dashboard access.

| Feature                                | Description                                                                                                    |
|----------------------------------------|----------------------------------------------------------------------------------------------------|
| Dashboard                              | View pertinent data across all of your customers about activity on their accounts                                                                                                    |
| View your Customers                    | See all your Customers in a list, select the Customer you wish to view.                                                                                                    |
| View customer accounts                 | See all customers' accounts you have access to and their balances.                                                                                                    |
| View individual accounts               | View individual account details and transactions, and manage their nickname and statements transactions on the account.                                                                        |
| Add new accounts                       | Create any number of new accounts you want, with an individual sort code and account numb                                                                                                    |
| Make payments                          | Send money to saved beneficiaries you have set up and transfers between a customers' accou                                                                                                    |
| Create payment rules                   | Set up rules on accounts to automatically split incoming payments to other destinations, or sv<br>You can also set up a secondary funding account to make payments from if the sending account |
| Pending payments                       | View payments that have not yet sent due to being scheduled for a future date, waiting for an Failed payments will also be viewable.                                                           |
| Manage Beneficiaries                   | Create new, or view and manage all the beneficiaries you have set up                                                                                                    |
| Approve payments and new beneficiaries | View and approve (pending +approver permission) any payments waiting for an approval befor created beneficiaries before they are active.                                                       |
| Download reports                       | Download a spreadsheet of all transaction activity or user actions                                                                                                    |
| Manage users                           | Create, delete and manage other users who have access to your accounts (pending 'Admin' pe                                                                                                    |
| Set up notifications                   | Set up and control notifications for a variety of activity                                                                                                    |
|                                        |                                                                                                    |

#### s. You can also search and filter

ber

unts

weep accounts at a given time. nt has insufficient funds.

approval or waiting for funds.

ore they are sent, or newly

ermission)

### Setting up your **Accountant as a Client** access

You'll receive a separate 'welcome' email from us which will direct you into the portal in order to set up your access as a Client.

#### Modulr

Welcome to the <br/>drandname> platform

Your username: <username>

Your <brandName> user account has been set up and is waiting for you to create your sign in details.

The Sign In button or this link will take you to a secure area on our platform where you will be prompted to create a password.

#### Important note

The link will expire once used (for security reasons) so make sure you are ready to complete sign in once you click it. It will also expire if used over 48 hours from when it was first issued. You can request another email if you try to sign in after the link has expired.

When you create your password, use at least 12 characters. You should also use a mixture of upper and lower case, numbers and symbols like @, &, ! etc

#### Security

To add an extra layer of security when you sign in, or use some features, you'll be asked for a quick approval using an app on your mobile.

🚫 A U T H Y

Please download the free 'Authy' authentication app (available for iOS and Android) and follow the instructions to register.

Thank you

The <brandName> admin team

You have been sent this email because you have been set up as a user on the <brandName> platform.

Modulr

You'll follow the same steps as you did when setting up your Accountant Dashboard access (pages 4-5).

When you sign in, you'll see a slightly different view –a list of just your own account(s), and your company name at the top rather than the Dashboard view (see next page).

If you won't be setting your Accountancy Practice up as a Client with your own accounts, you can ignore the next sections.

> Linking your own account(s) to your Accountant Dashboard view Follow the steps on pages 13- to learn how to link your own account(s) to your Accountant Dashboard access.

Then, next time you sign in with your Accountant *Dashboard* access, you'll see your company accounts listed under 'Customers' alongside your Clients.

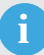

### Accountant as a Client access: Landing screen

After signing in with your Accountant as a Client access, you'll land on a view that shows just your own account(s).

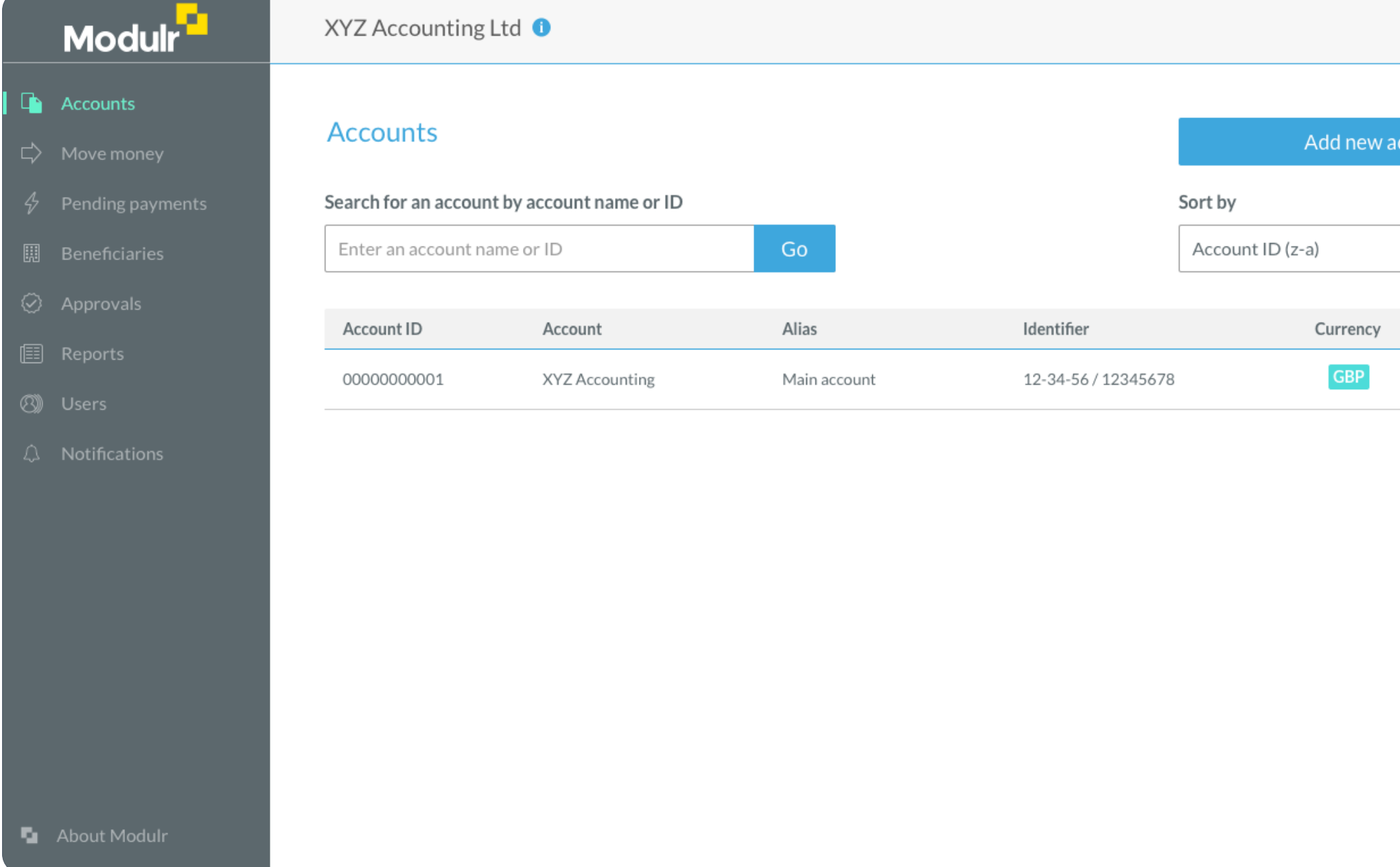

|          | Lucy D'Zouza 옹 |  |
|----------|----------------|--|
|          |                |  |
| v accour | nt             |  |
|          |                |  |
|          | •              |  |
|          |                |  |
| /        | Balance        |  |
|          | 0.00           |  |
|          |                |  |
|          |                |  |
|          |                |  |
|          |                |  |
|          |                |  |
|          |                |  |

### Accountant as a Client: Available features

# This is a summary of the features available with your *Accountant as a Client* access.

| Feature                                | Description                                                                                                    |
|----------------------------------------|----------------------------------------------------------------------------------------------------|
| View your accounts                     | See all accounts you have access to and their balances.                                                                                                    |
| View individual accounts               | View individual account details and transactions, and manage their nickname and statements. transactions on the account.                                                                        |
| Add new accounts                       | Create any number of new accounts you want, with an individual sort code and account number                                                                                                    |
| Make payments                          | Send money to saved beneficiaries you have set up and transfers between your accounts                                                                                                    |
| Create payment rules                   | Set up rules on your accounts to automatically split incoming payments to other destinations, o<br>time. You can also set up a secondary funding account to make payments from if the sending a |
| Pending payments                       | View payments that have not yet sent due to being scheduled for a future date, waiting for an a<br>Failed payments will also be viewable.                                                       |
| Manage Beneficiaries                   | Create new, or view and manage all the beneficiaries you have set up                                                                                                    |
| Approve payments and new beneficiaries | View and approve (pending +approver permission) any payments waiting for an approval befor created beneficiaries before they are active.                                                        |
| Download reports                       | Download a spreadsheet of all transaction activity or user actions                                                                                                    |
| Manage users                           | Create, delete and manage other users who have access to your accounts (pending 'Admin' per                                                                                                    |
| Set up notifications                   | Set up and control notifications for a variety of activity                                                                                                    |

#### You can also search and filter

er

#### or sweep accounts at a given account has insufficient funds.

approval or waiting for funds.

ore they are sent, or newly

rmission)

# Linking your own accounts to your **Accountant** access

Once you've set up both your Accountant Dashboard and Accountant as a *Client* access, follow these steps to link the two. This will result in your own accounts appearing in the Accountant Dashboard alongside your clients.

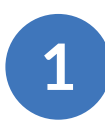

Sign in with your Accountant Dashboard access. To locate your **Delegate Reference Number** and postcode - select your business name in the top right of your Accountant Dashboard.

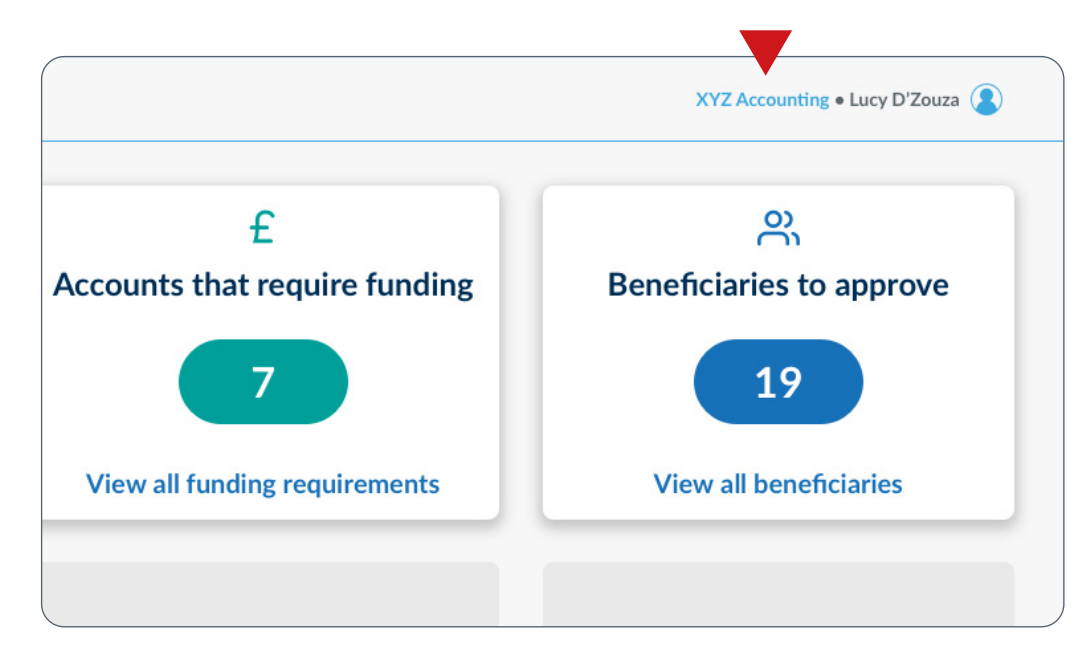

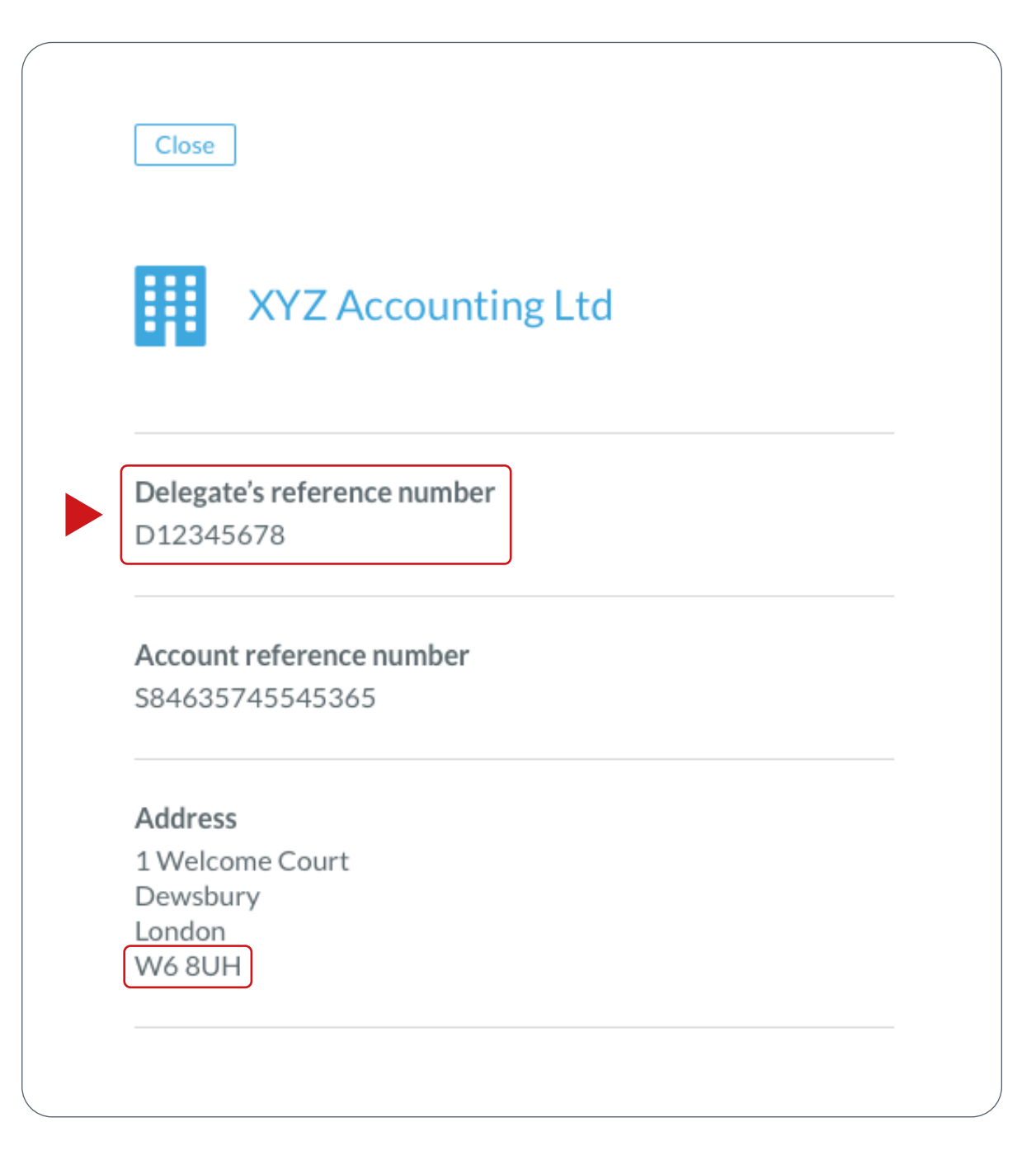

2

Your Delegate Reference Number and **postcode** are displayed on the page that opens. Make a note of these.

## Linking your own accounts to your **Accountant** access

**Once you've made a note of your Delegate Reference Number, sign in** with your Accountant as a Client access and follow the steps below.

Navigate to 'Users' in the side menu and select the 'Delegates' tab.

3

Enter your **Delegate Reference Number** in the top field, plus your **postcode** in the field below.

Note only Admin level users can see this in the menu.

| Modulr                             | XYZ Accounting Ltd 🟮                                                                                                    |
|------------------------------------|----------------------------------------------------------------------------------------------------|
| 다 Accounts                         | Users Delegates                                                                                                    |
| 夕 Pending payments Ⅲ Beneficiaries | You can give Delegate access to a service provider to manage                                                                                                  |
| Approvals                          | pologato's reference number                                                                                                    |
| Reports     Users                  | Enter Delegate's reference number                                                                                                    |
| ۵. Notifications                   | This is your Delegate's reference number which they will find<br>by selecting their Delegate name in the top right of their<br>portal, next to their profile. |
|                                    | Delegate's postcode                                                                                                    |
|                                    | Enter Delegate's postcode                                                                                                    |
|                                    | Find                                                                                                    |
|                                    |                                                                                                    |
|                                    |                                                                                                    |
| About Modulr                       |                                                                                                    |

When you select 'Find', you should see your Business displayed.

Select the access level you want to give yourself and select the check box to confirm authorisation.

Note: You can only assign a Delegate role of the same permission, or lower, than yourself.

> Now select 'Grant Access'.

| dulr        | XY                 |
|-------------|--------------------|
|             |                    |
| ng payments | Us                 |
| ciaries     | You<br>you         |
|             | -                  |
|             | Del                |
|             | 3                  |
|             | Thi<br>by s<br>por |
|             | Del                |
|             | В                  |
|             |                    |
|             | Del                |
|             | J<br>1<br>B<br>B   |
|             | С                  |
|             | Rol                |
|             | A                  |
|             | Ac                 |
|             | •                  |
|             | _                  |

Мо

User

### Z Accounting Ltd 🕕 sers Delegates u can give Delegate access to a service provider to manage ur accounts on your behalf. legate's reference number 3245535255325 is is your Delegate's reference number which they will find selecting their Delegate name in the top right of their rtal, next to their profile. legate's postcode BG12 8UH legate's address ames & Son accountants 12 Locklear Way iggleswade G128UH hange le dmin s to all features I confirm I'm authorising this Delegate to access and manage accounts on the business's behalf. Grant access

# Assigning a role level to a Delegate

# You can control what level of access your Delegate entity has to your own accounts when you assign a role during the linking process.

When linking to your Accountant Dashboard access from your Accountant as a Client access, you assign a maximum role level of access meaning that any user on your Accountant Dashboard access can only perform actions on your accounts within the maximum level you set when linking, regardless of the role level they may have on your Accountant Dashboard access.

For example: Even if a user on your Dashboard access is an Admin+Approver, and you select the 'Admin' level permission when linking (giving them access to your accounts), that Delegate user will not have their Approval capability on your accounts.

| Role             | Description                                                                                     |
|------------------|-------------------------------------------------------------------------------------------------|
| Admin            | Can create other users and have access to all features in the portal except making approvals    |
| Admin + Approver | Can create other users, have access to all features in the portal and also approve payments and |
| User             | Can create payments etc but some actions restricted such as creating users and making approv    |
| User + Approver  | Same as a User, but can also make approvals                                                     |
| View             | Can only view information in the portal, eg they can't create payments or beneficiaries etc     |
| View + Approver  | Same as a View user, but can make approvals                                                     |

#### 18

#### d beneficiaries

vals

### Revoking your **Accountant** access

If for any reason you want to revoke the access you have given to your Accountant access, follow the steps below.

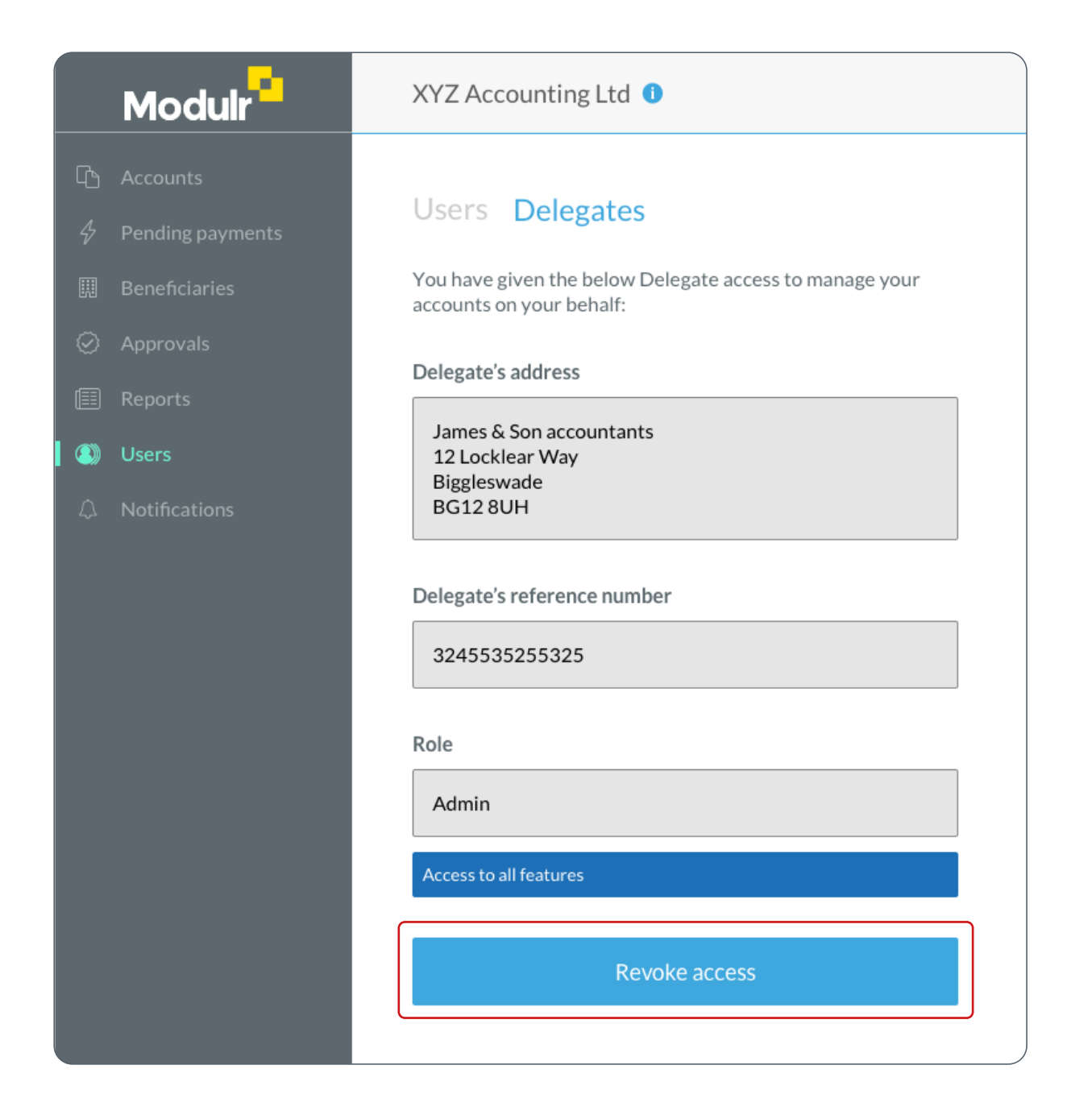

Once linked, the linked Delegate's information is displayed in Users > Delegates tab.

To revoke access, simply select 'Revoke access'

Next time you sign in to your Accountant access, you'll no longer see your accounts in the Accountant Dashboard.

## Viewing your own accounts in your Accountant Dashboard

Once you've successfully set up the linking, next time you sign in to your Accountant Dashboard access, you'll see your own accounts alongside your clients' when you select the 'Customers' tab in the side menu.

| Modulr                        | XYZ Accounting Ltd       | 0           |                 | XYZ Acco                                      |
|-------------------------------|--------------------------|-------------|-----------------|-----------------------------------------------|
| Dashboard           Customers | Customers                |             |                 |                                               |
| B)) Users                     | Search                   |             |                 |                                               |
|                               | Search for customer name | me or ID Go |                 |                                               |
|                               | Customer name            | ID          | Туре            | Address                                       |
|                               | ABC Supplies             | 00000001    | Sole Trader     | 1 Street Road, Town, London W7 8UH            |
|                               | Beta Sports              | 00000002    | Limited Company | 4 Clark Ave, Trowbridge TR6 7YG               |
|                               | Cable Rentals            | 00000003    | Limited Company | Unit 7, Power Trading Estate, Pangbourne R4 7 |
|                               | DMC Hair                 | 00000002    | Sole Trader     | 8 The Mall, Kingston E43 8KJ                  |
|                               | XYZ Accounting           | 00000002    | Limited Company | 1 Welcome Court, Dewsbury, London W6 8UH      |
|                               |                          |             |                 |                                               |
|                               |                          |             |                 |                                               |
|                               |                          |             |                 |                                               |
| I About Modulr                |                          |             |                 |                                               |

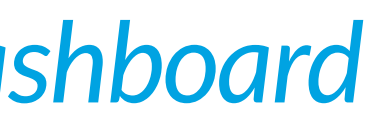

| counting • Lucy D'Zouza |  |
|-------------------------|--|
|                         |  |
|                         |  |
|                         |  |
|                         |  |
|                         |  |
|                         |  |
| 7YG                     |  |
|                         |  |
|                         |  |
|                         |  |
|                         |  |
|                         |  |

### How your clients link to you

Once your clients have onboarded and have their own access to Modulr, they can link to you, so their accounts appear in your Accountant Dashboard, allowing you to manage their accounts for them.

Once they are onboarded and set up with their access, they need to navigate to 'Users' in the side menu and select the 'Delegates' tab.

Next, they enter your Delegate Reference Number in the top field, plus your postcode in the field below.

Note only Admin level users can see this in the menu.

|     | Modulr           | Busy Business Ltd 🚺                                                                                                    |
|-----|------------------|----------------------------------------------------------------------------------------------------|
|     | Accounts         |                                                                                                    |
|     | Pending payments | Users Delegates                                                                                                    |
|     | Beneficiaries    | You can give Delegate access to a service provider to manage<br>your accounts on your behalf.                                                                                        |
|     | Approvals        | ,                                                                                                    |
|     | Reports          | Delegate's reference number                                                                                                    |
| 🕘 ເ | Jsers            | Enter Delegate's reference number                                                                                                    |
|     | Notifications    | This is your Delegate's reference number which they will find<br>by selecting their Delegate name in the top right of their<br>portal, next to their profile.<br>Delegate's postcode |
|     |                  | Enter Delegate's postcode                                                                                                    |
|     |                  | Find                                                                                                    |
|     |                  |                                                                                                    |
|     |                  |                                                                                                    |
|     |                  |                                                                                                    |
|     |                  |                                                                                                    |

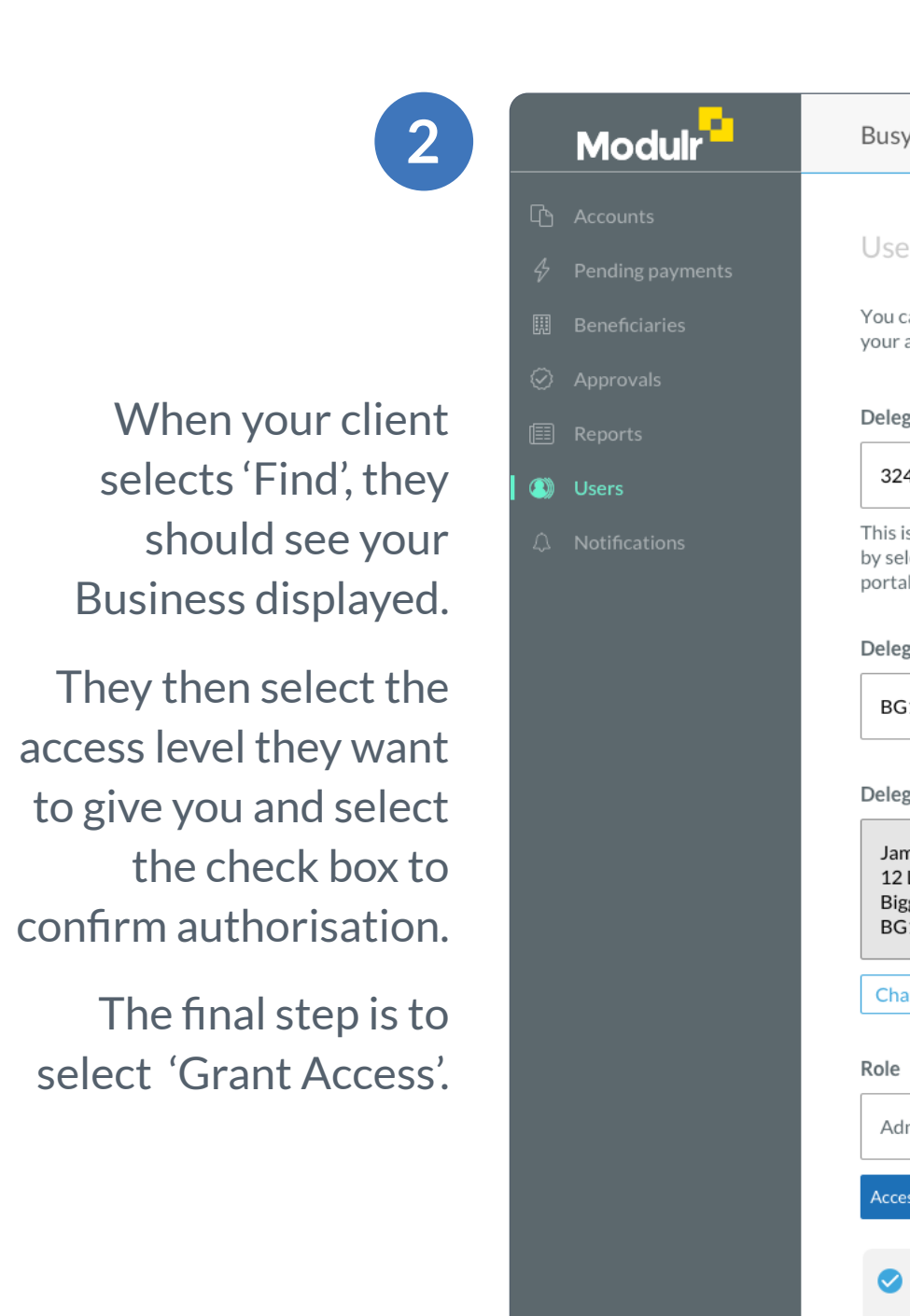

Busy Business Ltd 1

#### Users **Delegates**

You can give Delegate access to a service provider to manage your accounts on your behalf.

#### Delegate's reference number

#### 3245535255325

This is your Delegate's reference number which they will find by selecting their Delegate name in the top right of their portal, next to their profile.

Delegate's postcode

#### BG128UH

Delegate's address

James & Son accountants 12 Locklear Way Biggleswade BG12 8UH

Change

Admin

ccess to all features

I confirm I'm authorising this Delegate to access and manage accounts on the business's behalf.

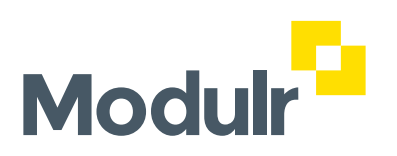

© 2021 Modulr Finance Limited. All rights reserved.